| MAZDA PHAT           |
|----------------------|
| <b>MUSIC STORAGE</b> |

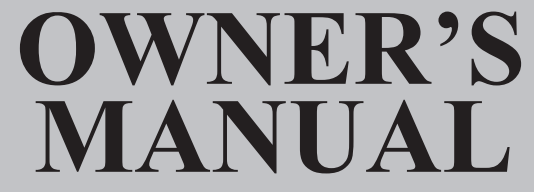

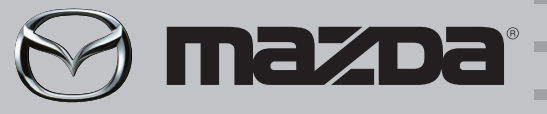

Part No. 0000-81-Z11

Mazda North American Operations

PRINTED IN USA

# INOISE E SYSTEM R'S AL

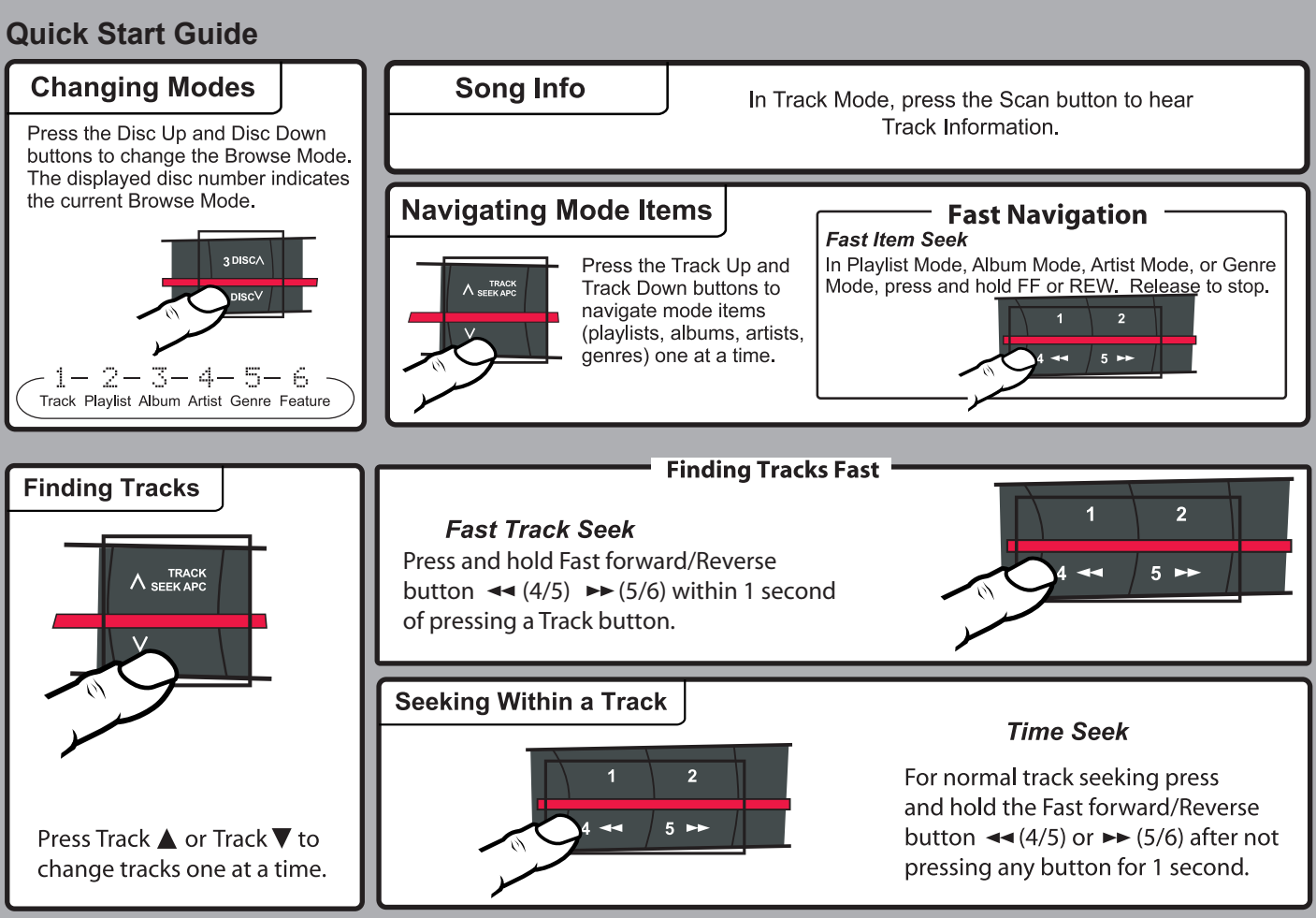

There are four styles of Mazda with different physical layouts. However all of the headunits use the same controls to operate the PhatBox.

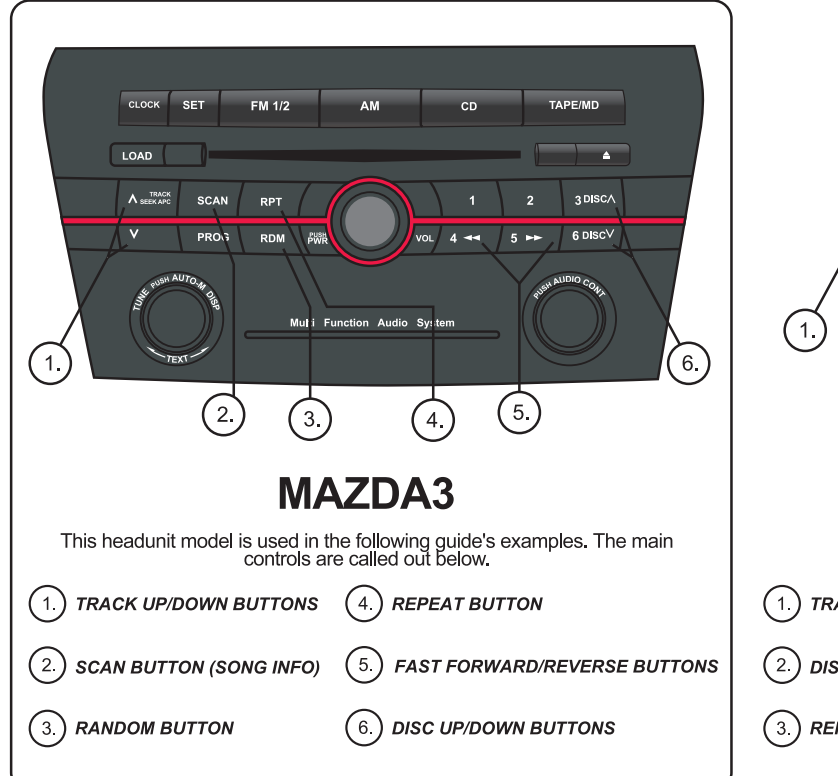

\_\_\_\_\_

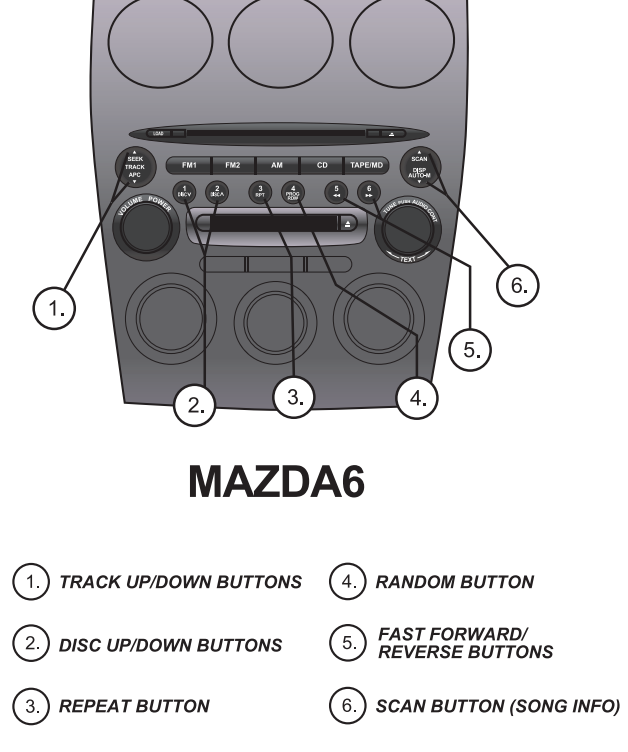

| Problem:                                                                  | Cause and Solution:                                                                                                    |
|---------------------------------------------------------------------------|----------------------------------------------------------------------------------------------------|
| While searching through lists, the voice prompt declares "Corrupt Track". | Music files on the DMS Cartridge have been<br>corrupted or damaged. Refer to section 6 of<br>the PhatMan Music Manager User's Manual for<br>repair Instructions. |

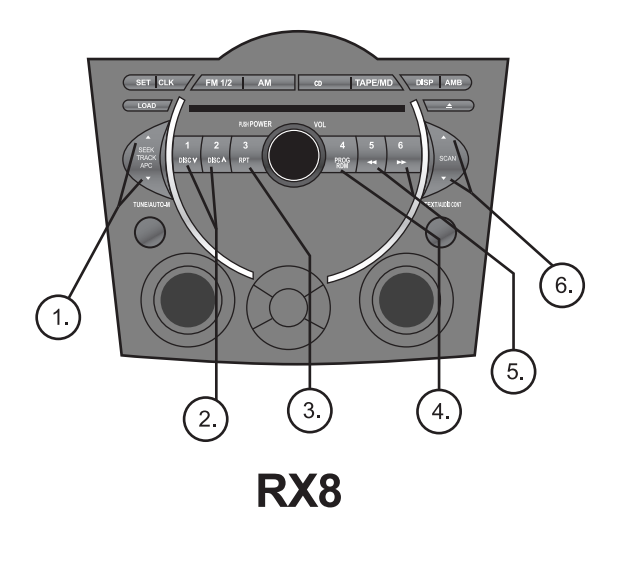

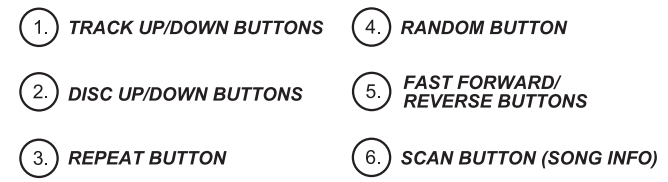

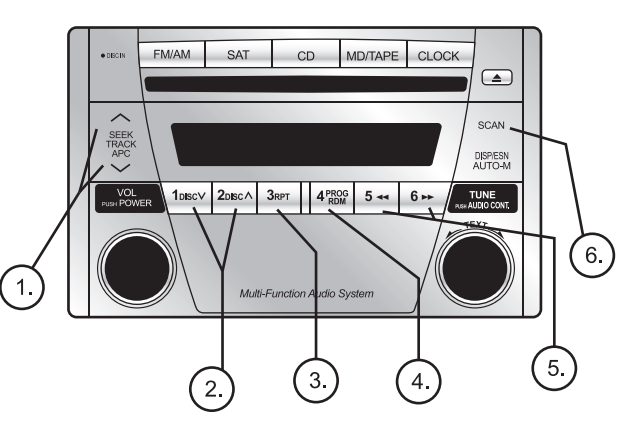

# MIATA

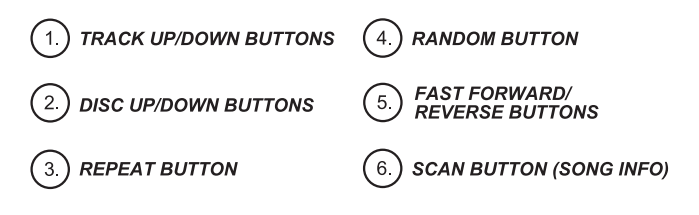

# **Quick Start Guide**

#### Troubleshooting

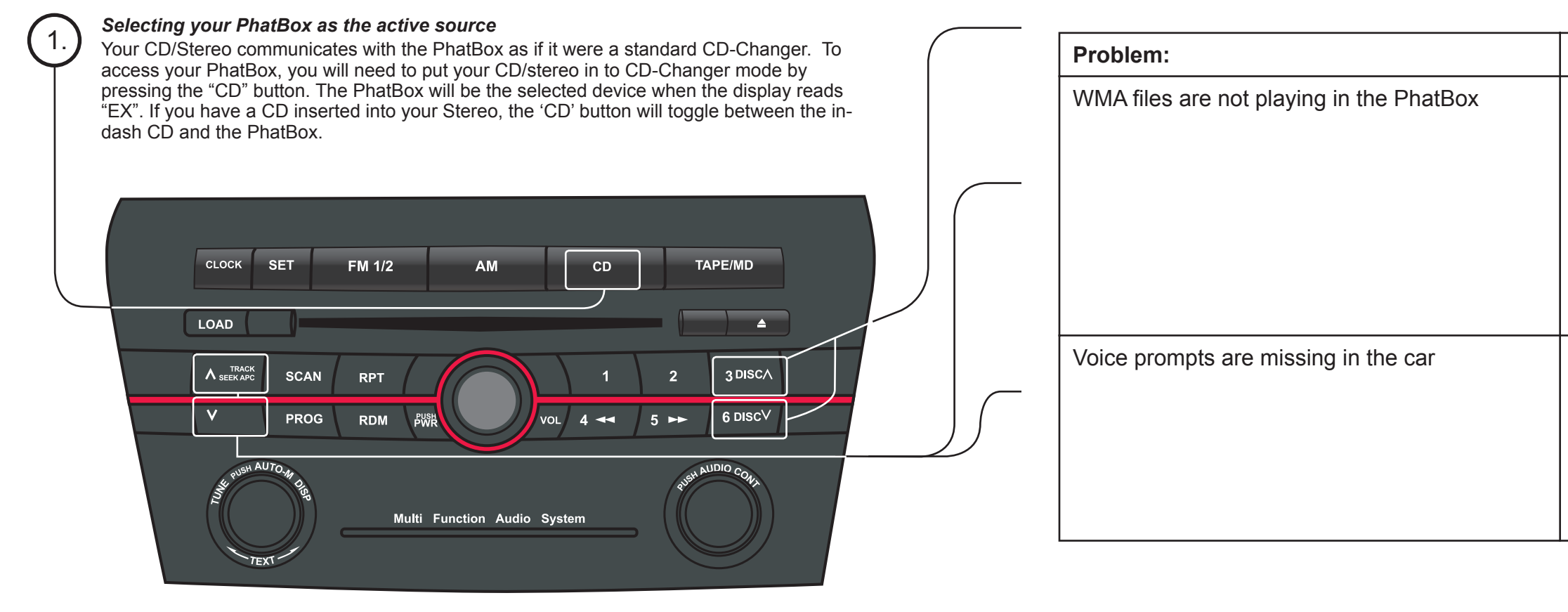

iv

# Cause and Solution:

Some software such as Windows Media Player features copy protection in their WMA encoding tools. This prevents the tracks from playing on any device other than your computer. Disable any "Copy protect music" check box when encoding music (consult yourPhatNoise Music Manager manual for more information). Any music encoded with copy protection enabled will need to be re-encoded.

- Check your voice prompt settings on your desktop computer:
- Insert the DMS Cartridge.
- Open the Device view and select the DMS (Cartridge).Press the Hardware Options button.
- Open the DMS (Cartridge)Database/Voice Prompts tab and click Fix Voice Prompts.
- Eject the DMS Cartridge per the normal sequence

| Audio skipping occurs during playback.Many things can cause a 'skip', or any break<br>in audio playback. If you are hearing breaks in<br>playback, here are some things to check:When you hear a skip, restart the track (or seek<br>backwards a bit) to hear if the skip is actually in<br>the music file. Many music files contain skips.Check to see if you are you using the latest<br>firmware and desktop software. This is very<br>important, as software is updated frequently<br>(See PhatNoise Music Manager Manual<br>for details).Sometimes a heavily fragmented cartridge can<br>skip due to increased seek times. Defragment<br>the cartridge for best performance.(See<br>PhatNoise Music Manager Manual for details) | Problem:                               | Cause and Solution:                                                                                                    |
|----------------------------------------------------------------------------------------------------|----------------------------------------|----------------------------------------------------------------------------------------------------|
| <ul> <li>When you hear a skip, restart the track (or seek backwards a bit) to hear if the skip is actually in the music file. Many music files contain skips.</li> <li>Check to see if you are you using the latest firmware and desktop software. This is very important, as software is updated frequently (See PhatNoise Music Manager Manual for details).</li> <li>Sometimes a heavily fragmented cartridge can skip due to increased seek times. Defragment the cartridge for best performance.(See PhatNoise Music Manager Manual for details)</li> </ul>                                                                                                    | Audio skipping occurs during playback. | Many things can cause a 'skip', or any break<br>in audio playback. If you are hearing breaks in<br>playback, here are some things to check:                                                         |
| Check to see if you are you using the latest<br>firmware and desktop software. This is very<br>important, as software is updated frequently<br>(See PhatNoise Music Manager Manual<br>for details).<br>Sometimes a heavily fragmented cartridge can<br>skip due to increased seek times. Defragment<br>the cartridge for best performance.(See<br>PhatNoise Music Manager Manual for details)                                                                                                    |                                        | When you hear a skip, restart the track (or seek<br>backwards a bit) to hear if the skip is actually in<br>the music file. Many music files contain skips.                                          |
| Sometimes a heavily fragmented cartridge can<br>skip due to increased seek times. Defragment<br>the cartridge for best performance.(See<br>PhatNoise Music Manager Manual for details)                                                                                                    |                                        | Check to see if you are you using the latest<br>firmware and desktop software. This is very<br>important, as software is updated frequently<br>(See PhatNoise Music Manager Manual<br>for details). |
|                                                                                                    |                                        | Sometimes a heavily fragmented cartridge can<br>skip due to increased seek times. Defragment<br>the cartridge for best performance.(See<br>PhatNoise Music Manager Manual for details)              |

# Setting a Browse Mode

The PhatBox uses the Disc Up and Disc Down buttons to switch through 6 browse modes. The DISC number will always... show which mode the PhatBox is in.

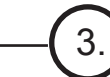

# Navigating Items Within A Browse Mode

After the car stereo is set to one of the 6 modes, navigate through the list of items (playlists, artists, albums, or genres) by using the TRACK  $\land$  or TRACK  $\lor$  buttons. *For* example pressing TRACK \while in Playlist mode changes to the next playlist.

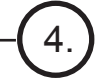

# Finding Songs in a Mode

After finding a playlist, artist, album, or genre, and returning to Track Mode, navigate through the songs by using the next/previous track buttons.

Note: For more information on CD manager and playlists efer to the included PhatNoise Music Manager (PMM) oftware user's manual.

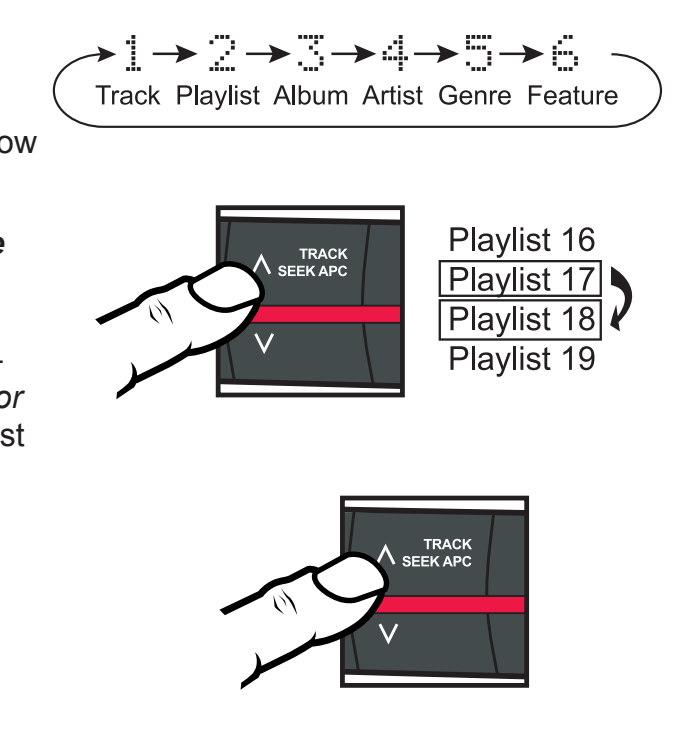

# Troubleshooting

#### **Overview**

The PhatBox is controlled through the CD changer controls of your Mazda stereo head unit. To overcome the limited control and display capabilities of stock car stereos, PhatNoise has developed a unique interface that functions differently than a typical CD-Changer.

The Mazda PhatNoise system allows you to switch between different playback modes. These modes determine the next song that will play. Using modes you can browse through lists of playlists, artists, albums and genres. You can access the *Virtual Discs* in the order you placed them onto the DMS cartridge via the Playlist Mode, or you can have the PhatBox sort the music by Album, Artist, or Genre via the corresponding Playback Modes.

#### Starting the PhatBox

The PhatBox is available through the CD mode of your radio. The unit powers on and off automatically and resumes where you last left playback.

To begin playback:

1. Insert the DMS cartridge into the cartridge slot of the PhatBox.

2. Turn on your radio and switch to the CD changer mode. This is labeled *CD* on your radio.

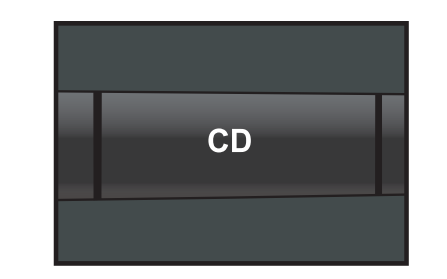

3. Playback will resume where the system last stopped.

| Problem:                                                                                                    | Cau          |
|----------------------------------------------------------------------------------------------------|--------------|
| No Sound.                                                                                                    | Adju         |
|                                                                                                    | Mak<br>conr  |
|                                                                                                    | Mak<br>the a |
|                                                                                                    | Mak<br>the I |
| The head unit does not recognize the PhatBox.<br>(No "EX" on the Radio Screen when switching<br>into CD Changer Mode) | Mak<br>conr  |

# ause and Solution:

- ljust the volume of the head unit.
- ake sure the PhatBox harness is correctly onnected to the head unit.
- ake sure the head unit has the CD changer as e active source.
- ake sure the DMS Cartridge is plugged into e PhatBox.
- ake sure the PhatBox harness is correctly onnected to the head unit.

# **Troubleshooting**

| Problem:                                 | Cause and Solution:                                                                                                    |
|------------------------------------------|----------------------------------------------------------------------------------------------------|
| No lights on the PhatBox come on at all. | The PhatBox connector harness and/or head<br>unit wiring harness is not connected or is<br>connected incorrectly. Reconnect the PhatBox<br>connector harness and/or head unit wiring<br>harness correctly. Make sure each connection<br>is firmly connected. |
|                                          | Or,                                                                                                    |
|                                          | The DMS cartridge is not fully inserted. Fully insert the DMS cartridge.                                                                                                    |
|                                          | Or,                                                                                                    |
|                                          | A fuse in the car has blown. After checking for short circuits in the wires, replace the fuse with one with the same rating.                                                                                                    |

# Modes

Each playback mode places the audio tracks into a specific order. The PhatBox uses the Disc Up and Disc Down buttons to switch through 6 browse modes. The DISC number shows which mode the unit is in. Changing modes does not change the CURRENT song that is playing, it **changes** the **NEXT song** that will play.

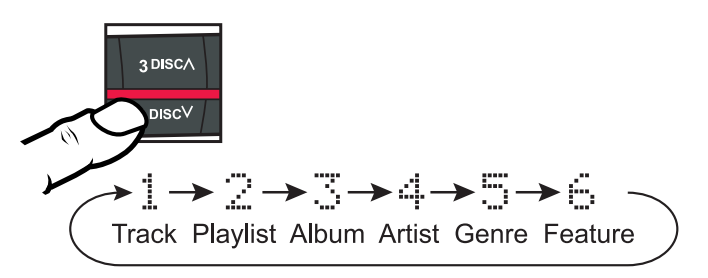

Change the song that is currently playing by switching to Track Mode and pressing Track Up or Track Down.

After pressing **next / previous DISC**, the 'TR' number shows the list item the unit is on for 5 seconds. After 5 seconds the PhatBox will timeout to Track Mode (mode 1) and the Track number will update to show which track the unit is on.

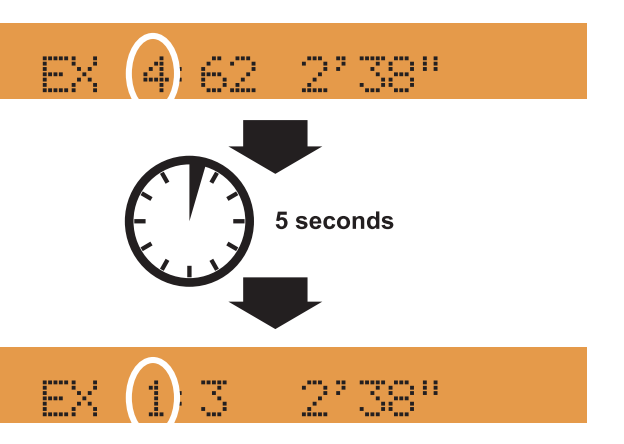

# Navigating Mode Items - Using the TRACK $\smallsetminus$ and TRACK $\land$ Buttons

After selecting a browse mode (2,3,4,5), you can navigate that mode by pressing the Track Up/Down button within 5 seconds .

# Mode 2 "Playlist Mode"

Pressing the **next / previous Track** will change to the **next / previous Playlist** in the order the playlists were saved to the cartridge.

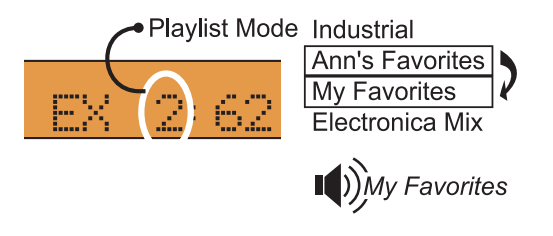

#### Mode 3 "Album Mode"

Pressing the **next / previous Track** will change to the **next / previous Album**. Albums are listed alphabetically in groups of Artists.

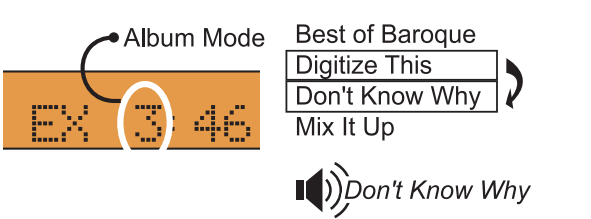

# Mode 4 "Artist Mode"

Pressing the **next / previous Track** will change to the **next / previous Artist** in alphabetical order.

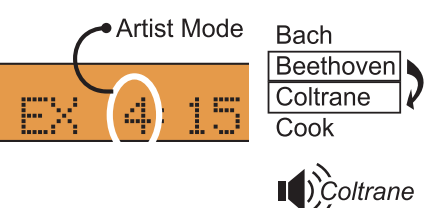

# Mode 5 "Genre Mode"

Pressing **next/previous Track** buttons will change to the **next/previous Genre** in alphabetical order.

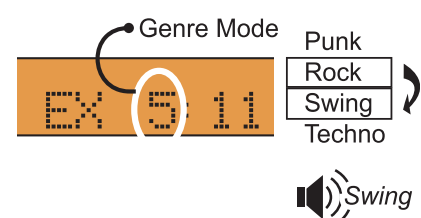

# Troubleshooting

| Problem:                                      | Ca                                             |
|-----------------------------------------------|------------------------------------------------|
| The green light on the PhatBox blinks slowly. | File<br>the<br>Pha<br>folle                    |
| The green light on the PhatBox blinks fast.   | You<br>the<br>rep<br>THI<br>to r<br>rep<br>off |
|                                               | NO<br>disi                                     |

# ause and Solution:

le(s) on your cartridge may be corrupt. Place e DMS Cartridge in the cradle and run the natNoise DMS Doctor on your computer and llow the recommendations.

bu have updated the firmware on e DMS cartridge and the PhatBox is programming itself. DO NOT REMOVE HE DMS CARTRIDGE. Allow the PhatBox reprogram itself for up to 10 minutes. When programming is complete, the lights will turn f and stay off. The unit will be ready to use.

OTE: If the Radio is on, the Radio Screen splays "EX" during reprogramming.

| Problem:                                         | Cause and Solution:                                                                                                    |
|--------------------------------------------------|----------------------------------------------------------------------------------------------------|
| The radio displays EX and no sounds can be heard | The system is still powering up its computer.<br>Please wait up to 15 seconds for the system to<br>boot, and switch back to CD mode.                                                |
|                                                  | Or,                                                                                                    |
|                                                  | File(s) on your cartridge may be corrupt. Place<br>the DMS Cartridge in the cradle and run the<br>PhatNoise DMS Doctor on your computer and<br>follow the recommendations.          |
| The radio displays NO DISC.                      | The only time that the PhatBox will display "NO<br>DISC" is when the DMS cartridge is removed<br>while the PhatBox is powered. Insert the DMS<br>Cartridge into the PhatBox System. |

# Finding Songs in a Mode - Using the TRK $\wedge$ and TRK $\vee$ Buttons

Once you have Selected a "Disc Browse" Mode (2, 3, 4, 5) then switch to Track Mode by waiting 5 seconds for the system to default to Track Mode or by pressing DISC  $\wedge$  or DISC  $\vee$  until DISC number is 1. Once in Track Mode (1) press Track Up/Down to browse tracks.

#### Mode 2 "Playlist Mode"

Mode 3 "Album Mode"

The **next / previous Track** buttons move playback to the next / previous Track in the selected playlist. Names of songs are not announced.

The Track up/down buttons move playback to the

Album "Don't Know Why"

3. Crying For Nothing

**next/previous track** within the chosen **album** 

1. Lost In Oblivion

2. Unhappy Me

4. Sadness

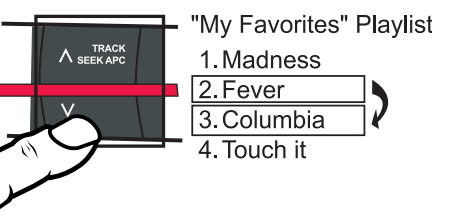

#### Mode 4 "Artist Mode"

The Track up/down buttons move playback to the next/previous track in the selected artist.

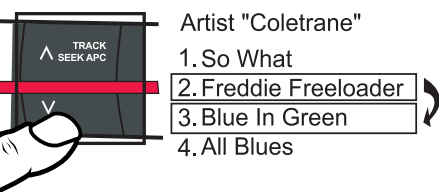

#### Mode 5 "Genre Mode"

The Track up/down buttons move playback to the next/previous track within the chosen genre.

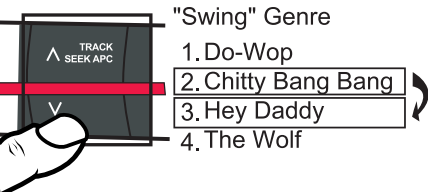

# Quickly finding an item using the SEEK Buttons

# Using the SEEK Buttons

The SEEK buttons can help you find a Mode Item (playlist, genre, artist, or album), a track within a Mode Item, and seek through a track quickly. Which action you get from a SEEK button depends on the button pressed *before* pressing a SEEK button and the Mode you are in.

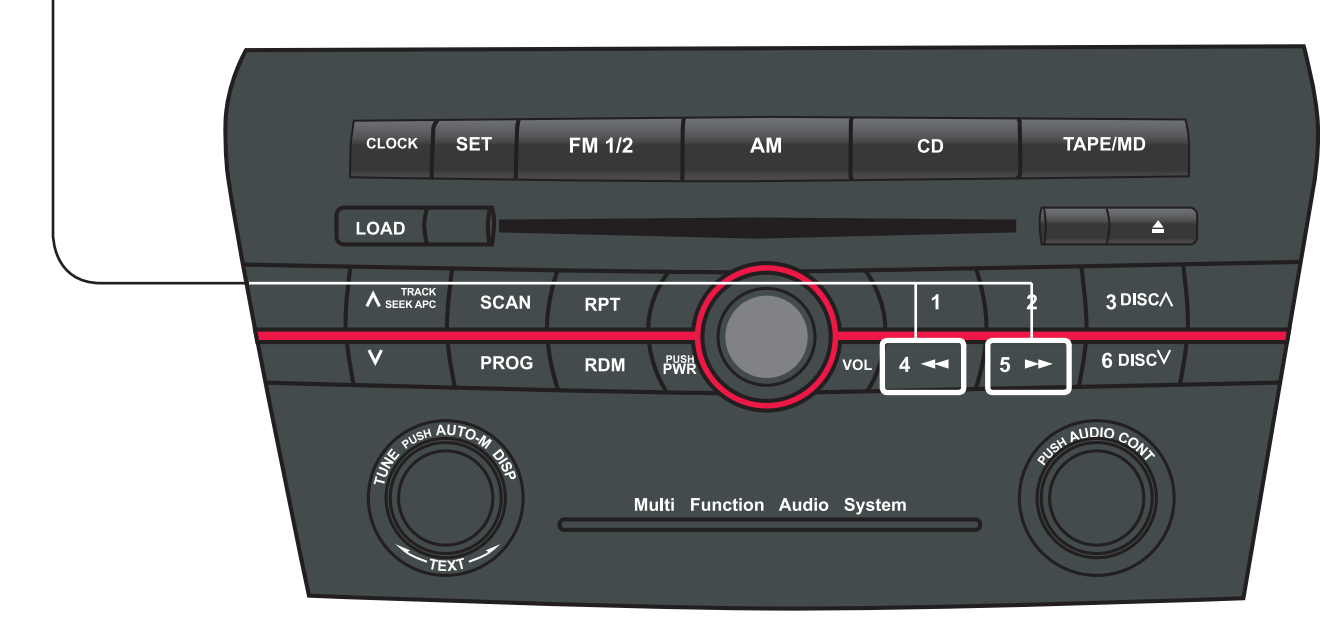

Important Safety and Handling Instructions

## PhatBox Player Precautions

1. Never spill any liquid on the PhatBox Player.

2. Do not place the PhatBox player on an unstable cart, stand or table. The product may fall, causing serious damage to the unit.

3. Do not use any object to probe the opening of the product and do not put any body parts or other foreign objects in the opening of the product- this may result in bodily injury and can also damage the product.

4. Avoid severe impact. Do not drop the PhatBox player on a solid surface or drop a heavy object on the PhatBox player.

5. Take care when plugging and unplugging harness.

6. Do not hold the PhatBox or the USB Cradle by the harness alone

# Quickly finding an item in a Mode using the SEEK Buttons

# NOTE

This equipment has been tested and found to comply with the limits for a Class B digital device, pursuant to Part 15 of the FCC Rules. These limits are designed to provide reasonable protection against harmful interference in a residential installation. This equipment may cause harmful interference to radio communications, if it is not installed and used in accordance with Mazda North American instructions. However, there is no guarantee that interference will not occur in a particular installation. If this equipment does cause harmful interference to radio or television reception, which can be determined by turning the equipment off and on, Consult the dealer for help.

#### PLEASE READ AND UNDERSTAND ALL INSTRUCTIONS

# **Digital Media Storage Cartridge Precautions**

- Do not leave the DMS Cartridge in locations with extremely high temperatures such as on a car dashboard or in the rear window where it will be subject to direct sunlight.

- Do not drop the DMS Cartridge or subject it to a violent shock.

- Do not spill liquid on the DMS Cartridge or submerge the DMS Cartridge in liquid.

- The only effective protection for data and other material stored on the DMS Cartridge is the regular backing up of that data by you, the consumer. PhatNoise Inc. shall not be responsible for the loss of any such data or other material.

- The DMS cartridge contains firmware that allows the Music Storage System to communicate with your head unit. Occasionally this firmware is updated. For instructions on updating the firmware, refer to the PhatNoise Music Manager Software Manual.

# Press and Hold

Press and hold the Fast forward or Reverse button while in a browse mode (the display will read the DISC # (2,3,4,5)).

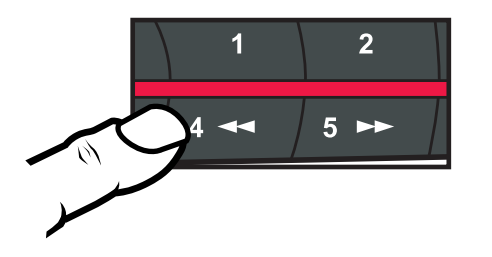

Release the button when the PhatBox announces the title you would like to hear.

The PhatBox will announce the following in each Mode:

Playlist Mode (2): Nothing is announced.

Genre Mode (5): The first letter of Genres are announced in alphabetical order.

Artist Mode (4): The first letter of Artist names are announced in alphabetical order.

Album Mode (3): Artist names are announced. Albums are grouped by artist in alphabetical order.

# Quickly finding a track in Track Mode using the SEEK Buttons

# **Press and Hold**

Press and hold the **SEEK ahead or SEEK back** button within 1 second of pressing a **next / previous Track** button. The PhatBox *will not* announce track names. *Release the button when you see the 'TR' number you want.* 

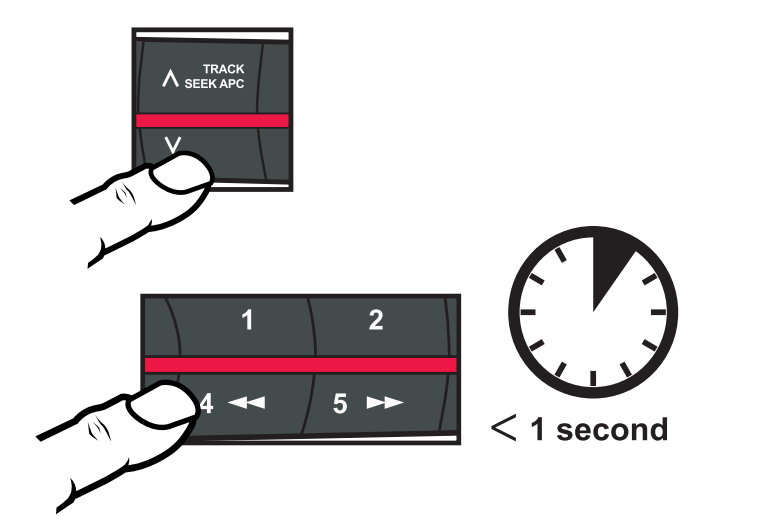

# Time seeking through tracks & Current Track Info

Press and hold the **SEEK ahead or SEEK back button** *after 1 second* of pressing a **next / previous Track** button. The PhatBox will seek though the track time. *Release the button when you see the time you want.* 

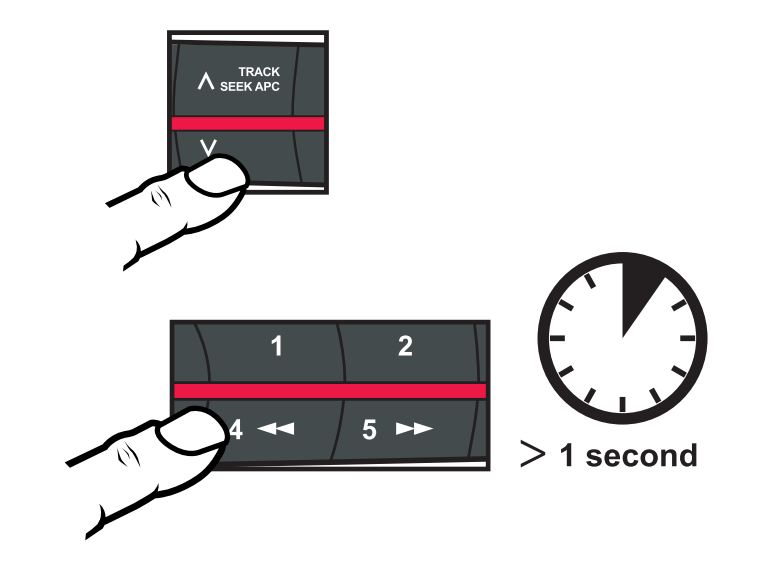

#### **Current Track Information**

Press the SCAN button and the PhatBox will announce the current playlist, album, artist, and genre names, if known.

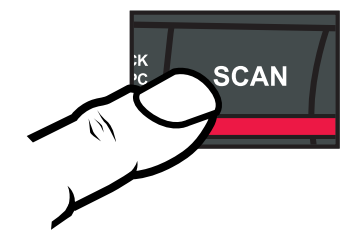